# Learning Center **User Fast Start Guide – Document Library**

## Welcome to the Document Library

From the Document Library, you can access any documents or files that have been stored there for your review or download, such as PDF documents, research, articles, policy statements or forms.

Search Results

06273

06294

115.02

11501

11577 11592 test group menu

11599

Resou

Test image \$202003

Test HTML doc on the ft

Test excel template

Manuals Test

Test Create Do

RFG-Wednesday Tes

heat

Instru

## **FINDING DOCUMENTS**

### Menu-Based Selection

You will see a row of tabs in the gray bar at the top of the page that relate to the content stored there. Click on a tab to see the tree structure for that tab. Branches are menu items that branch out to other menu items (notated by a purple arrow). A Leaf is the document list where documents can be viewed and downloaded. Simply click on any menu leaf node to open and view the list of available files.

### Leaf ns: To ope Branch The fo ents please click on the icon located in the "D its, click the document name in the "Resource Add New Document Add Documents from ZIP Add Document Document Al View (DO Resource Name (click for more detail) .#. Download Ve 12 11579 Anti-Money Laundering W 2 04/01/2008 N/A 13 06292 business card xit 09/05/200 誠 06297 Business Solutions Da 09/18/2007 0 NA 13 06275 Test Fast Start Guide A 06/11/2007 0000 34 06253 Cricket Ima 03/25/2008 N/A 06259 DropDown Menus Placements new A 04/30/2007 N/A 06254 Kays Job 03/25/2008 N/A

### Search for a Document

Enter a search term in the Search field located in the gray bar at the top right of the screen. The system will search the title, description, and contents of the document and provide a results list. The search results will only list documents that meet the search criteria AND that are accessible based on your security rights (i.e. your group-based "read" access rights). The system will not return any files in the results that you would not have the ability to access.

### Top Ten Lists

From the Library's Home page, you can click the Most Popular tab in the blue box on the right to see a list of the most commonly accessed documents. Click the Most Recent tab to see a list of the ten most recently uploaded documents. To see the ten most recent documents you have viewed, click the Personal tab. Simply click on the document name to access any top ten item. Please note that only those documents for which you have appropriate security rights are displayed.

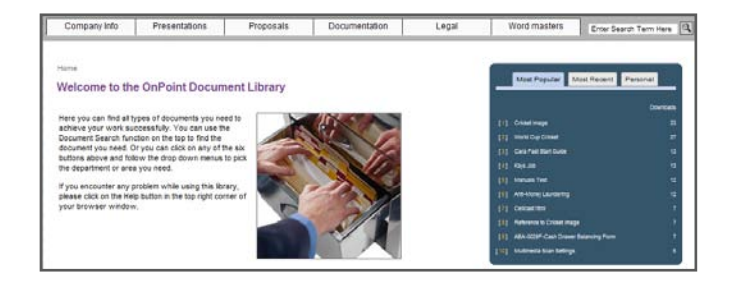

25

W

NA

11.1

NA

-

NA

NA NA

11/20/2007

83/25/2000

06/05/200

## DOWNLOADING DOCUMENTS

Remember: to access a document, you must have the associated application loaded on your computer.

Once you are at the document list, there are two ways to access a document:

- Click on the document's application icon in the Download column; the document type will determine how the document opens (i.e. with what program).
- Click on the title of the document, which will open an information page with additional detail; you may then download the document from there using the Download File button at the bottom left.

| ne a Company Info a | Test Dooume  | rta                         |             |  |  |  |  |
|---------------------|--------------|-----------------------------|-------------|--|--|--|--|
| est Documen         | US           |                             |             |  |  |  |  |
| Cocument informa    | 501          |                             |             |  |  |  |  |
|                     | Category     | Test Documer                | vts         |  |  |  |  |
| Document Tile       |              | Business Solutions Overview |             |  |  |  |  |
| 1.1                 | Description: | Weath Manager               | nent Primer |  |  |  |  |
|                     | Version:     | 1                           |             |  |  |  |  |
| Fãe Type            |              | A.                          |             |  |  |  |  |
| Associated Learning | ng Nugget :  |                             |             |  |  |  |  |
| Related             | Doc D#s :    |                             |             |  |  |  |  |
|                     |              |                             |             |  |  |  |  |